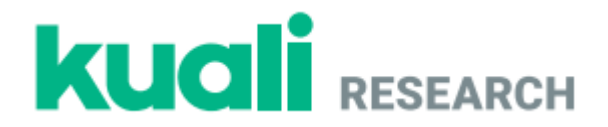

# Kuali Research

# California State University, Fresno

# **Committee for the Protection of Human Subjects (CPHS)**

### Guide for Creating, Reviewing, and Managing IRB Protocols

Last Update March 2023

### **Table of Contents:**

- Logging In (Page 2)
- Creating a New Protocol (Pages 3-4)
- Searching for Protocols (Page 5)
- Reviewing a Protocol Assigned to You (Pages 6-9)
- Completing Requested Revisions as the Researcher (Pages 10-12)
- Departmental Review of Revisions Made by the Researcher (Page 13)
- Submitting a Protocol Amendment on an Approved Protocol (Page 14)
- Submitting a Protocol Renewal on an Approved Protocol (Page 15)
- Requesting to Close an Approved Protocol (Page 16)
- Assigning a Protocol for Departmental/Unit IRB Review For IRB Chairs (Pages 17-18)
- Approving a Protocol For IRB Chairs (Pages 19-21)
- Requesting Revisions from a Principal Investigator For IRB Chairs (Pages 22-23)

3

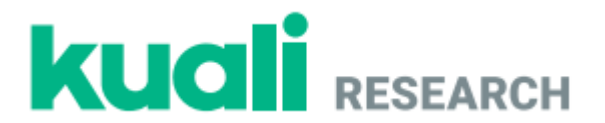

# Logging In Step No. Instructions 1 Navigate to: https://csufresno.kuali.co/protocols/new?protocolType=IRB Enter your Fresno State email credentials. 2 Username: <enter your username> Password: <enter your password> Select an information release consent option, as shown below. Select an information release consent duration: O Ask me again at next login

- I agree to send my information this time.
- Ask me again if information to be provided to this service changes
  - I agree that the same information will be sent automatically to this service in the future.

This setting can be revoked at any time with the checkbox on the login page.

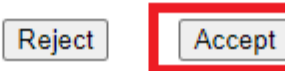

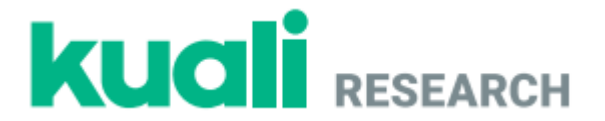

### Creating a New Protocol

\***Note:** If your protocol is less than minimal risk and exempt from human subjects review, you will need only a memo from your department chair, IRB Chair, or unit director confirming the exemption. You do not need to submit a protocol through Kuali. For more information on what is considered exempt, please view our Policies and Procedures document on the University CPHS website.

Step No. Instructions

3

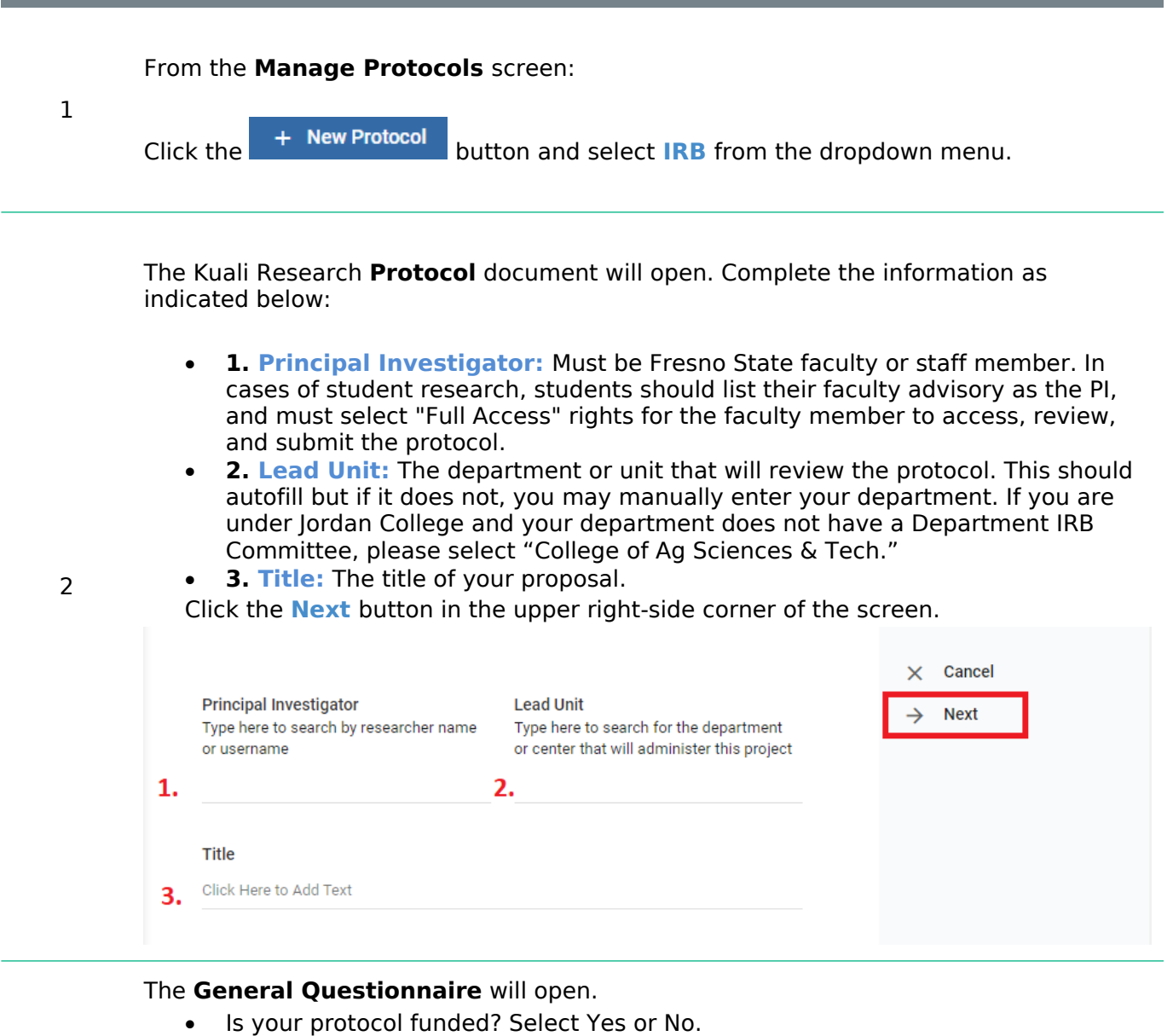

• At the bottom of the page, indicate whether your protocol is "minimal risk" or "at risk."

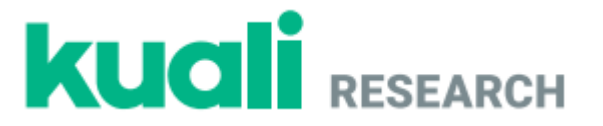

Click the **Next** button in the right-side menu to proceed. The full protocol will open. Complete the fields as appropriate to your protocol.

All researchers are required to submit an up-to-date CITI certificate.

The PI CITI certificate can be attached as shown below by clicking the *i* in the "CSU Fresno Personnel" section in the "Personnel" area. A popup window will open where a CITI certificate can be attached by scrolling down and clicking the Add Info button.

| Please upload your Cl | TI Certificates |   |                             |            |
|-----------------------|-----------------|---|-----------------------------|------------|
|                       |                 |   | <ul> <li>Columns</li> </ul> | + Add Line |
|                       | ATTACHMENT      | Ŧ | COMMENTS                    | Ŧ          |
| + Add Info            |                 |   |                             |            |
| 4                     |                 |   |                             | Þ          |

You will also need to add the expiration date of your CITI certificate in the bottom of the same window. Once all necessary fields have been completed, click the **Done** button in the bottom corner of the popup window.

If there are additional investigators, they can be added by clicking the **Add Line** button:

- 1. Other CSU Fresno Personnel (Faculty/Staff)
- 2. Students and External Investigators

| Person    | nnel          |                          |                    |                              |   |               |               |         |            |
|-----------|---------------|--------------------------|--------------------|------------------------------|---|---------------|---------------|---------|------------|
| Note: Tra | aining certif | icates for personnel sho | uld be uploaded fo | r each personnel listed belo | w |               |               |         |            |
| CSU Fres  | sno Person    | nel                      |                    |                              |   |               |               |         |            |
|           |               |                          |                    |                              |   | Oclumns       | <b>1.</b> + A | dd Line | ;          |
|           |               | PERSON                   | Ŧ                  | RESEARCHER ROLE              | Ŧ | CONTACT ROLES |               | Ŧ       | Ŧ          |
| 1         |               |                          |                    | Principal Investigator       |   | Admin         |               |         |            |
| 4         |               |                          |                    |                              |   |               |               |         | ÷.         |
| Students  | and Extern    | nal Personnel            |                    |                              |   |               |               |         |            |
|           |               |                          |                    |                              |   | Oclumns       | <b>2.</b> + A | dd Line | :          |
|           |               | NAME                     | Ŧ                  | INSTITUTION/ORGANIZATI       |   | RESEARCHER RO | DLE           | Ŧ       | EXT<br>ATT |
| + A       | Add Info      |                          |                    |                              |   |               |               |         |            |
| •         |               |                          |                    |                              |   |               |               |         | +          |
|           |               |                          |                    |                              |   |               |               |         |            |

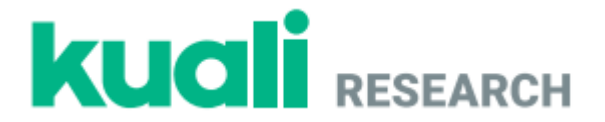

Enter their information in the popup window fields, upload their CITI certificates, and enter their CITI certificate expiration dates as shown previously. There cannot be more than one "Principal Investigator" role so please use either the "Co-Investigator" or "Key Person" options under "Researcher Role." Creating, Reviewing, and Managing Protocols California State University, Fresno

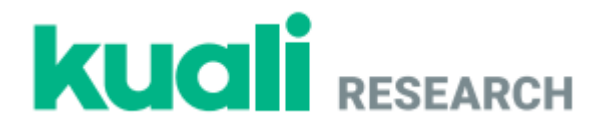

# Searching for Protocols Step No. Instructions

From the **Protocols** screen:

1

• Click the Manage Protocols option on the left-side menu and click the Advanced Filter = button at the top of the screen next to the search bar. Ensure that there are no Filter Rules set as shown below.

| Filter Rules |
|--------------|
| Add Rule     |
|              |

• If you are having trouble seeing your protocols, then select **No Filter** in the **Saved Filters** dropdown.

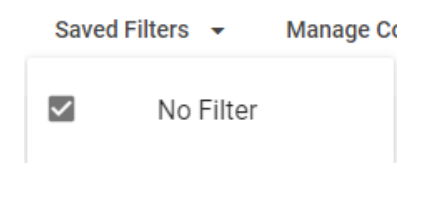

In the displayed search results:

• Click the **Title** of one of the protocols to open it.

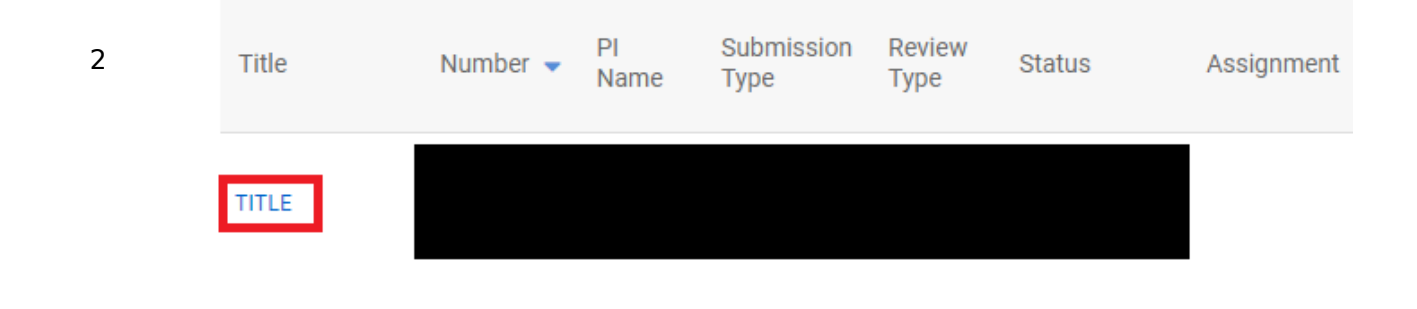

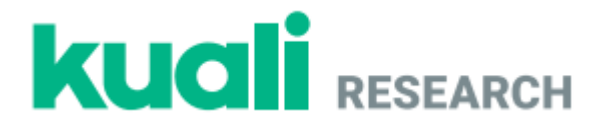

| Reviewi  | ng a Protocol Assigned to You                                                                                                    |
|----------|----------------------------------------------------------------------------------------------------|
| Step No. | Instructions                                                                                                    |
| 1        | From the <b>Protocols</b> home page, click the side menu. Protocols Assigned to Me button on the left-                                                                                                    |
|          | <ul> <li>Find and click on the title of the protocol in need of review.</li> <li>Scroll through the protocol to review sections.</li> <li>You can view the PI's CITI certificate by clicking on the <sup>(O)</sup> button as shown below.</li> </ul> |
|          | Personnel                                                                                                    |
|          | CSU Fresno Personnel                                                                                                    |
| 2        |                                                                                                    |
|          | PERSON                                                                                                    |
|          | Action Item                                                                                                    |
|          | 4                                                                                                    |
|          | · View and/or download recearch attachments for review. (Only DDE files are                                                                                                    |

• View and/or download research attachments for review. (Only PDF files are viewable in Kuali; all other attachments will need to be downloaded for review.)

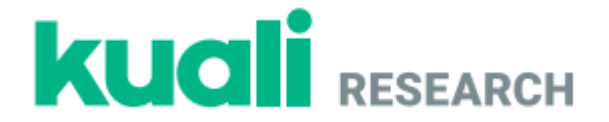

If necessary, you can make comments on protocol sections for the PI. Click the

• Action Item button, enter your comment, and select who should have access to the comment (assigned reviewers, researchers, or admins).\* All Action Items will remain anonymous to everyone except the Department IRB Chair (even when the Chair is the PI).

• Click **Post** at the bottom of the Action Item comment as shown in the image below.

| Abstract Text                                                                | $\rightarrow$ |
|------------------------------------------------------------------------------|---------------|
| Action Items                                                                 |               |
| This is an example of adding an action item to the Abstract section in Kuali |               |
| <ul> <li>Visibility</li> <li>Admins</li> </ul>                               |               |
| Cancel                                                                       | Post          |

**\*Note:** Depending on your role in Kuali, you may see only "Admins" under the Visibility option. The Department IRB Chair has the option to make your comments available for viewing by the PI (while remaining anonymous). If you have "Assigned Reviewers" and "Researchers" as options, select those options as you deem appropriate.

When you have finished adding all action items in their specific sections, navigate to the top of the page under the protocol title and number. Click on the **My Checklist** tab.

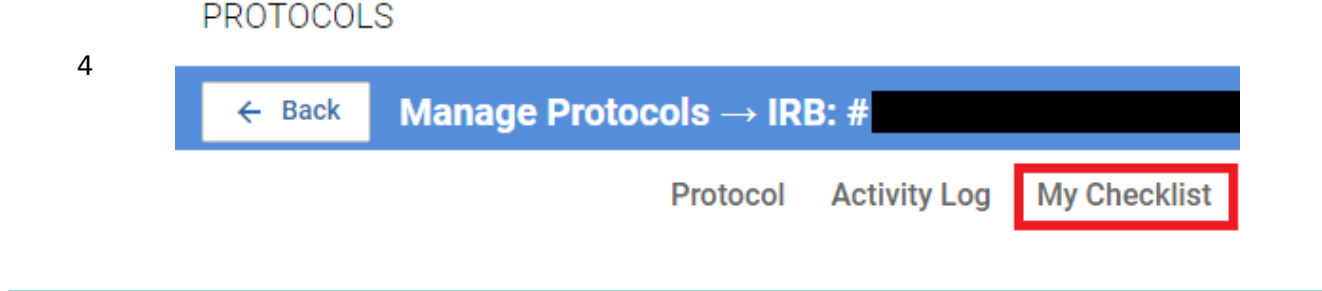

3

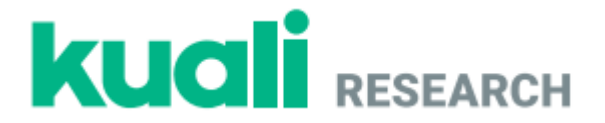

Complete the following four fields in the Checklist:

- 1. **Review Type** (The following questions will not show up until this box is checked.)
- 2. **Risk Level** (For information about risk level please consult materials found on the CPHS webpage.)
- 3. Any **General Review Comments** you have for the Department IRB Chair regarding requested revisions. Please read and answer all questions carefully, as this process cannot be undone once submitted.
- 4. If the initial review is completed but the chair still needs to be part of the revision review process, make a General Review Comment to that effect, and select the option "I recommend revise/resubmit per action items." *Do not* mark as Complete. The chair receives email notification of the review completion and in the Checklists tab the review still shows as Pending.

If the initial review is completed and the protocol is approved, select the "I

approve this protocol" option and then click on <a>Mark Complete</a> in the rightside menu.

|   | Review Type                                                                                                    | ✓ Save          |  |
|---|----------------------------------------------------------------------------------------------------|-----------------|--|
| 5 | Review Type  1. Departmental Risk Review                                                                                                    | • Mark complete |  |
|   | Departmental Risk Review                                                                                                    |                 |  |
|   | Risk Level of The Protocol<br>2. Minimal Risk<br>At Risk                                                                                                    |                 |  |
|   | General Review Comment 3. Click Here to Add Text                                                                                                    |                 |  |
|   | If this protocol is not ready for approval add your review feedback in Action Items<br>on the protocol and submit your review so it can be returned to the researcher.<br><b>4.</b> I recommend revise/resubmit per action items<br>I approve this protocol |                 |  |

9

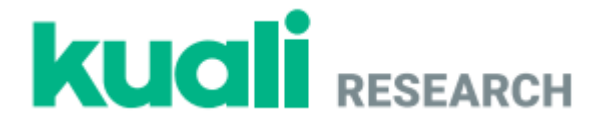

Click the **Protocol** tab to return to the protocol and click the **Submit Review** button. You may submit another Action Item in the form of a **General Action Item** prior to submission if there is anything you may not have mentioned in the Checklist comments. When your review is complete, you can then click **Submit Review**.

|   | Protocol Activity Log My Checklist |    |          |                                             |
|---|------------------------------------|----|----------|---------------------------------------------|
| 6 | IRB: #                             |    | <b>F</b> | Action Items Summary<br>Admin Notes & Files |
|   | Selected Version:                  | 10 | <u>±</u> | Submit Review                               |
|   | 1   New   Submitted for Review 👻   | L  | Þ        | General Action Items                        |
|   |                                    |    | ē        | Print                                       |
|   |                                    |    |          |                                             |

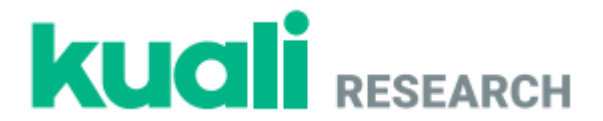

### **Completing Requested Revisions as the Researcher**

### Step No. Instructions

1

### From the Manage Protocols screen:

Click on the title of your protocol, which should display **Revisions In Progress** in the status column.

| Title                                                                          | Number 👻 | PI Name | Submission<br>Type | Review<br>Type | Status                   | Assignment         |
|--------------------------------------------------------------------------------|----------|---------|--------------------|----------------|--------------------------|--------------------|
| Test Protocol                                                                  | 1304     |         | New                | Full<br>Board  | Revisions In<br>Progress | University<br>CPHS |
| Constant requested revisions should display at the top of the screen under the |          |         |                    |                |                          |                    |

 General requested revisions should display at the top of the screen under the heading **Feedback**.

IRB: #1304 Test Protocol

| 3   New   Revisions in F                                  | rogress     |              |                   |
|-----------------------------------------------------------|-------------|--------------|-------------------|
|                                                           |             |              |                   |
| Protocol Inform                                           | ation       |              |                   |
| Submission Type                                           | Review Type | Status       | Time in Current S |
| New                                                       | Full Board  | Revisions In | Since Februar     |
|                                                           |             | 1 0          |                   |
|                                                           |             |              |                   |
| Feedback                                                  |             |              |                   |
| Feedback Revision Due Date                                |             |              |                   |
| Feedback Revision Due Date Feb 28, 2022                   |             |              |                   |
| Feedback Revision Due Date Feb 28, 2022 Revision Required | Comment     |              |                   |

Specific comments/requests can be found in each individual section by clicking the Action Items:
 button found in the top right corner of each section. You can use the left-hand menu to see where action items have been posted. An action item posted in the General Questionnaire section would look as shown below.

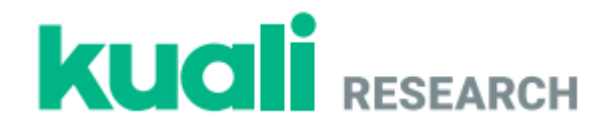

|                                                                                                 | Jump to:                                                                           |
|-------------------------------------------------------------------------------------------------|------------------------------------------------------------------------------------|
|                                                                                                 | General Information 🗸                                                              |
|                                                                                                 | Personnel                                                                          |
|                                                                                                 | General Questionnaire 1                                                            |
| Scroll down to the protocol                                                                     | section that requires revision and make necessary                                  |
| changes.                                                                                        |                                                                                    |
| <ul> <li>By clicking on an <sup>III</sup> Action II<br/>left by a reviewer. Click Re</li> </ul> | tems: U button you can view an anonymous comment ply to respond to an action item. |

• Click **Post** at the bottom of the reply.

### Action Items

| A Anonymous 02/24/22 · 9:50AM                                                                           |
|----------------------------------------------------------------------------------------------------|
| Here is an action item made visible by the IRB Chair                                                    |
| <ul> <li>Visibility</li> </ul>                                                                          |
| Admins Assigned Reviewers Researchers                                                                   |
|                                                                                                    |
| This is a reply to an action item. You can direct the reviewer to where you made the requested changes. |
| Cancel Post                                                                                             |
|                                                                                                    |

- Repeat these steps for all fields with an Action Item.
- Scroll through your protocol and review the changes you have made to the fields.
- Make any additional necessary changes. You can edit any section by clicking in the text box of that section.

3

2

12

Creating, Reviewing, and Managing Protocols California State University, Fresno

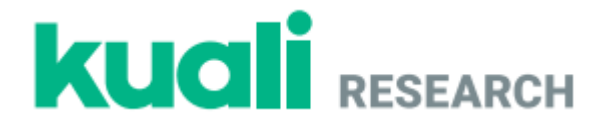

### Protocol

### Purpose and Background

This section should contain information pertaining to the background of the study and the relation of the proposed research to previous scientific investigations in the field. Specific aims and/or hypotheses of the investigation should be discussed, along with the relevance of the hypotheses to previous work. Please see "Application Procedures" for additional information.

Example of where to click to edit text.

Click the **Resubmit** button on the right-side menu.

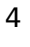

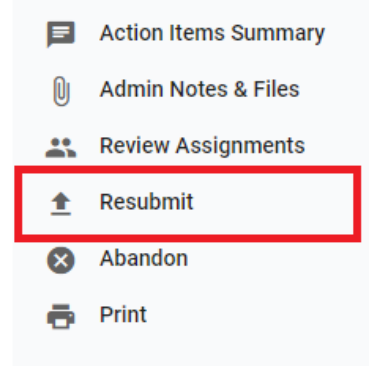

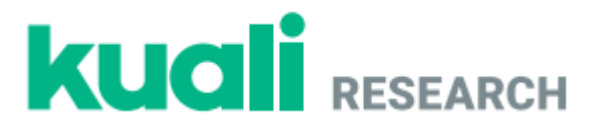

### **Reviewing Revisions Made by the Researcher as an Assigned Reviewer**

Step No. Instructions

1

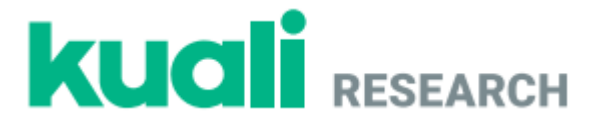

From the **Dashboard** click on **Resubmitted** on the **IRB** - **Needs Attention** gadget. Revised protocols should also display in the **Protocols Assigned to Me** list.

| Dashboard                                         |                         |             |       |  |  |  |  |
|---------------------------------------------------|-------------------------|-------------|-------|--|--|--|--|
| IDP. Needo Att                                    | ention                  |             | ~     |  |  |  |  |
| Protocols Amendments Continuations Close Requests |                         |             |       |  |  |  |  |
|                                                   |                         |             |       |  |  |  |  |
| 33                                                | 3                       | 8           | 41    |  |  |  |  |
| New                                               | Returned By<br>Reviewer | Resubmitted | Total |  |  |  |  |

- Find the relevant protocol and click on the **Title**.
- Click on the **Compare Versions** box and scroll through the protocol to review the changes made by the researcher.

| IRB: #1305 Test                            | Protocol                  |                                                                                    | Compare Versions                                          |
|--------------------------------------------|---------------------------|------------------------------------------------------------------------------------|-----------------------------------------------------------|
| Selected Version:<br>2   New   Resubmitted | •                         | Compare a Version:<br>1   New   Revisions Required<br>1   New   Revisions Required | •                                                         |
| Protocol Information                       | ı                         |                                                                                    |                                                           |
| Submission Type                            | Review Type<br>Full Board | Status<br>Resubmitted                                                              | Time in Current Status<br>Since February 24 – a<br>minute |

If additional revisions are required, type those in the relevant **Action Item** fields as you would while reviewing a protocol or submit a General Action Item in the right-side menu. Click the **Submit Review** button on the right-side menu to complete your review.

Submitting a Protocol Amendment on an Approved Protocol

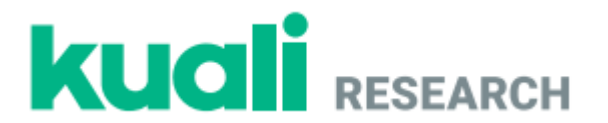

### Step No. Instructions

- 1 From the **Manage Protocols** tab search for and open your protocol. **\*Note:** For subsequent Amendments after the first, use **Checklists**.
  - Click the **Amend** button in the upper right-side corner of the screen.

| 1 | Amend                |
|---|----------------------|
|   | Renew                |
| Ē | Renew & Amend        |
| Þ | Action Items Summary |
| 0 | Admin Notes & Files  |
| € | Request Close        |
| ē | Print                |
|   |                      |

 Enter a justification for your amendment in the new "Amendment" section, which can be found by scrolling down or clicking Amendment in the left-side menu.

| Amendment     |      |      |   |
|---------------|------|------|---|
| Justification |      |      |   |
|               |      |      |   |
|               | <br> | <br> | _ |

- To add study personnel, scroll down and select **+Add Item** on the person list and complete the person, department, and researcher role fields. Upload the CITI certificate for any added personnel and add their CITI certificate expiration date. Scroll down to the bottom of the dialog and click **Done**.
- To edit sections of the protocol, scroll down to the **Protocol** section and change your answers in the relevant fields by scrolling through the protocol and clicking the text in any section to begin typing.
- Click the **Submit** button.

Click on **Activity Log** and confirm that there are entries for the amendment.

Submitting a Protocol Renewal on an Approved Protocol

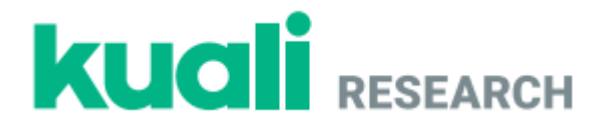

### Step No. Instructions

2

- 1 From the **Manage Protocols** tab search for and open your protocol.
  - Click the **Renew** button in the upper right-side corner of the screen.

**\*Note:** If you select **Renew and Amend**, you will be able to make changes to your protocol details as shown in the "Submitting a Protocol Amendment on an Approved Protocol" section of this guide. If you select **Renew** you will only be able to fill out the supplemental information form that appears at the top of your application.

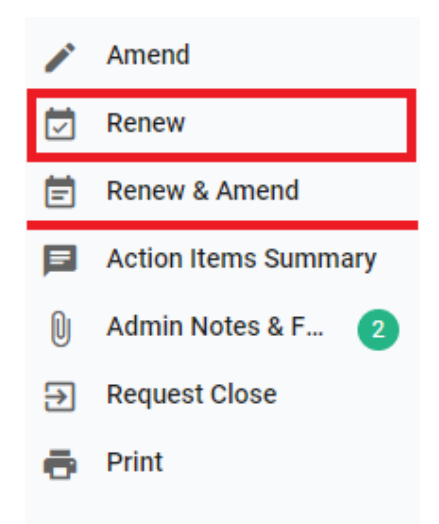

• Review the "Continuing Review" and "Renewal Attachments" sections to ensure the protocol does not require any amendments. These sections can be found by scrolling through the protocol or by clicking on "Renewal Progress Report" in the left-side menu.

| Jump to:                |
|-------------------------|
| Renewal Progress Report |
| General Information 🗸   |

• Click the **Submit** button in the right-side menu.

**Requesting to Close an Approved Protocol** 

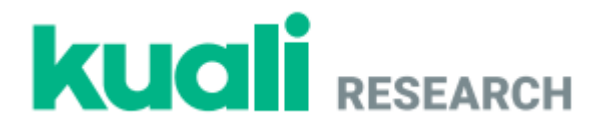

### Step No. Instructions

- 1 From the **Manage Protocols** tab search for and open your protocol.
  - Click the **Request Close** button in the right-side menu.

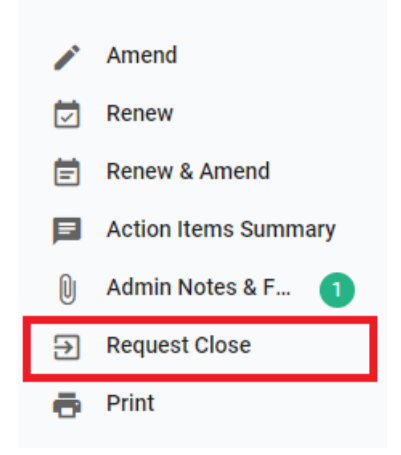

2

 Answer questions about initiation of study activities, which can be found by scrolling through the protocol or by clicking Close Request in the left-side menu.

| Jump to:            |   |
|---------------------|---|
| Close Request       |   |
| General Information | ~ |

• Click the **Submit** button in the left-side menu.

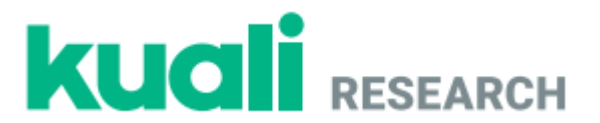

# Assigning a Protocol for Departmental/Unit IRB Review – For Departmental/Unit IRB Chairs

Step No. Instructions

From the **Dashboard** (top of left-hand side of Kuali IRB homepage) click on **New** on the **IRB - Needs Attention** gadget.

All protocols submitted for your departmental/unit IRB review should show up in your list.

| Dashboard      |                         |                        |       |
|----------------|-------------------------|------------------------|-------|
| IRB - Needs At | ttention                |                        |       |
| Protocols      | Amendments Contin       | uations Close Requests |       |
| 1              | 0                       | 0                      | 1     |
| New            | Returned By<br>Reviewer | Resubmitted            | Total |

Find and click on the title of the protocol in need of review.

| 2 | Title | Number 🔻 | PI Name | Submission Type | Review Type | Status               |
|---|-------|----------|---------|-----------------|-------------|----------------------|
|   | Test  | 1294     |         | New             |             | Submitted for Review |
|   |       |          |         |                 |             |                      |

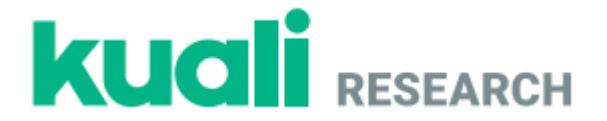

Click the **Review Assignments** button on the right-side action bar and enter the following details:

- **1. Review Type: Full Board**
- **2. Committee**: Enter the name of your departmental/unit IRB committee.
- **3. Review Deadline:** If relevant, assign a **Review Deadline**.

**4. Reviewer Assignment:** Assign departmental reviewers as "Primary Reviewer" or "Secondary Reviewer". (If you cannot see all members, use the "Search People" bar to find individual committee members by name.)

Click the **Assign** button at the bottom of the page.

| Review Type         | Committee                        |          |
|---------------------|----------------------------------|----------|
| Full Board          | <b>2.</b> Onliversity CPHS (INB) |          |
| Admin Reviewer      | Assign to Meeting                |          |
| Assign Admin        | Select                           |          |
| Review Deadline     |                                  |          |
| February 24, 2022   | ×                                |          |
| Reviewer Assignment | Search People                    |          |
| NAME                | ASSIGNMENT                       | STATUS   |
|                     | Primary Reviewer                 | Assigned |
|                     | Primary Reviewer 🗸               | Assigned |
|                     | Primary Reviewer 🗸               | Assigned |
|                     | Primary Reviewer                 | Assigned |
|                     | Primary Reviewer                 | Assigned |
|                     | Primary Reviewer 🗸               | Assigned |

The departmental/unit IRB members assigned by the chair should now see the protocol in their **Protocols Assigned to Me** list on their Kuali homepage.

3

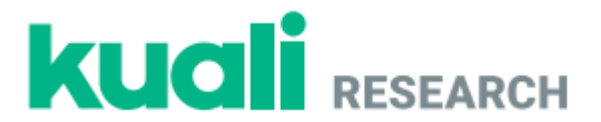

### **Approving a Protocol - For Departmental/Unit IRB Chairs**

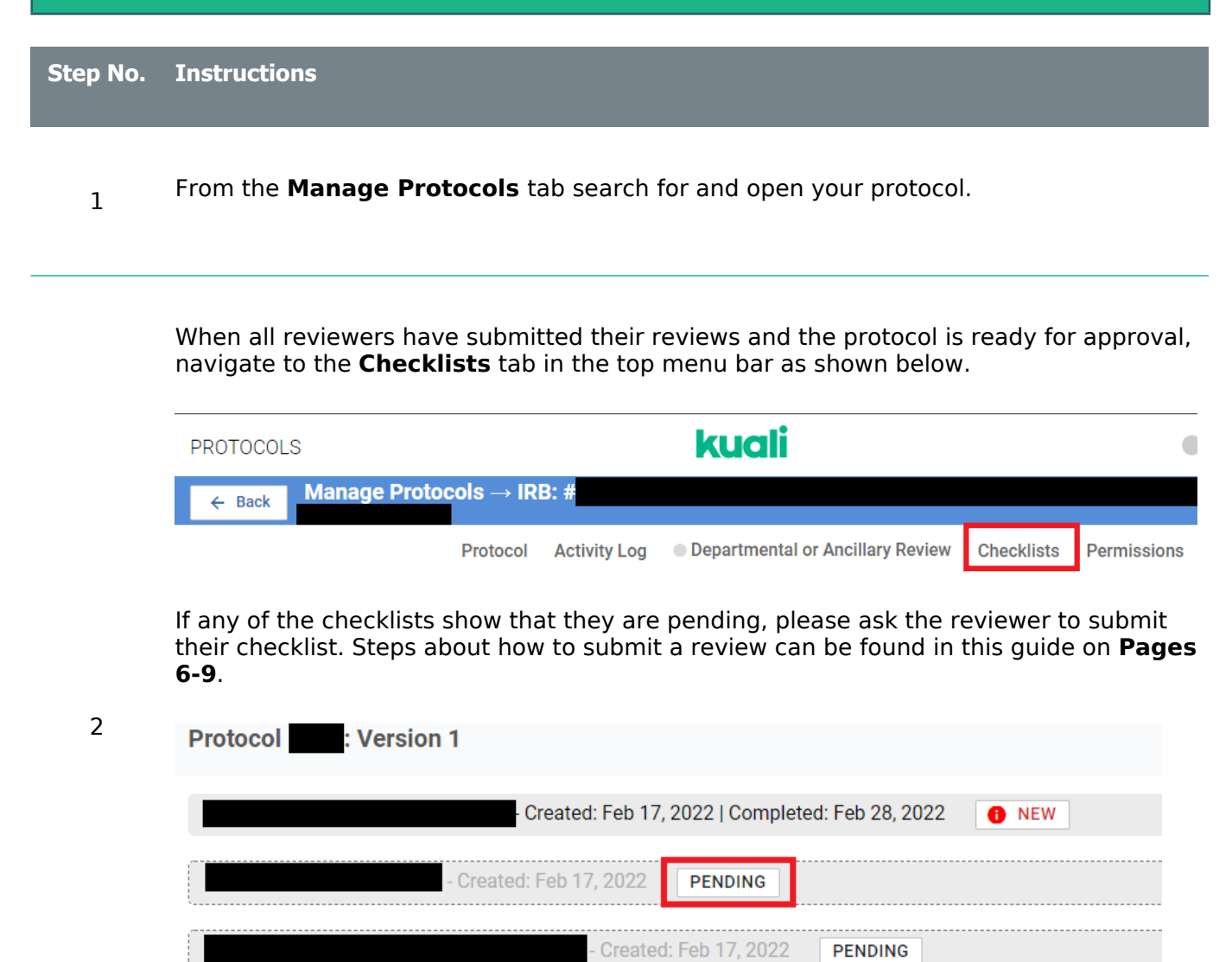

After all checklists have been submitted, you can navigate back to the top menu bar and then navigate to the **Protocol** tab. Navigate down to the **Department Risk Review** section.

PENDING

3

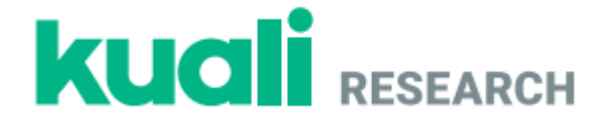

Fill in the following fields:

- 1. In the **Risk Level of Protocol** section, confirm the risk level of the project ("minimal risk" or "at risk").
- 2. If applicable, write any comments in the General Review Comment section.
- 3. Check the I approve this protocol box.
- **4.** Type your name in the **Department Reviewer** field to indicate your electronic signature.

| This section is reserved for determine | ations made by protocol Administrators. |  |
|----------------------------------------|-----------------------------------------|--|
|                                        |                                         |  |
| Department Risk Review                 |                                         |  |
|                                        |                                         |  |
| Risk Level of Protocol                 |                                         |  |
| Minimal Risk                           |                                         |  |
| At Risk                                |                                         |  |
|                                        |                                         |  |
| General Review Comment                 |                                         |  |
| Click Here to Add Text                 |                                         |  |
|                                        |                                         |  |
| Department Approval                    | Department Reviewer                     |  |

If the protocol is not ready to be approved until after revisions are made, please follow the steps for requesting revisions. This can be found on **Page 22** of this guide. If disapproving a protocol, select **Disapprove** on the right side of the screen.

**\*Note:** Approval and disapproval actions cannot be undone after submission.

4

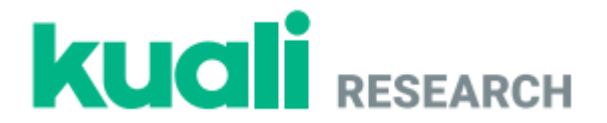

Once the protocol is ready for approval, please navigate back up to the top menu bar and click on the **Departmental or Ancillary Review** tab as shown below.

| PROTOCOLS                      |                                  | kuali 🔹                       |
|--------------------------------|----------------------------------|-------------------------------|
| ← Back Manage Protocols →      | • IRB: #                         |                               |
| Protocol Activity Log          | Departmental or Ancillary Review | Checklists Permissions        |
| Click the + Departmental or An | cillary Review button and        | select "(Your Department) IRB |

Click the bottom and select "(Your Department) IRB Chair" from the drop-down menu. Please fill in any of the following fields.

- **1.** Any **Comments** you would like to leave.
- 2. Any necessary Attachments.
- **3.** The **Status** of the protocol. If you are approving the protocol, please change the "Pending" status to "Approved".

|    | Reviewer:                  |    | Status  | 2       | Ø |  |
|----|----------------------------|----|---------|---------|---|--|
| ^  | Physical Therapy IRB Chair | 3. | Pending | \$<br>0 | 0 |  |
| 1. | Scomments                  |    |         |         |   |  |
|    | Add Comment                |    |         |         |   |  |
| 2. | Attachments                |    |         |         |   |  |

After changing the status, the **Departmental or Ancillary Review** tab should appear green, and the status should change to **Approved**.

|        | Protocol | Activity Log | Departmental or Ancillary Review | Checklists | Permissions |
|--------|----------|--------------|----------------------------------|------------|-------------|
| Approv | ed       |              |                                  |            |             |
|        |          |              |                                  |            |             |

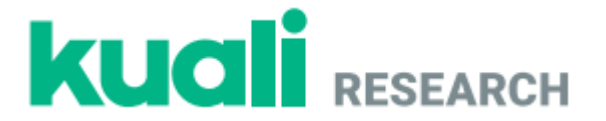

Once the protocol is ready to be approved in Kuali, email CPHS Chair Dr. Jennifer Randles (jrandles@csufresno.edu), and CPHS Coordinator Celeste DeMonte (celestedemonte@csufresno.edu), indicating the protocol # that is ready to be approved in Kuali. If the protocol requires University CPHS review (externally funded or

5 approved in Kuali. If the protocol requires University CPHS review (externally funded or at risk), we will route it to the CPHS. If only departmental review and approval are necessary (unfunded minimal risk research), we will then take the final approval action in the Kuali system.

# Requesting Revisions from the Principal Investigator – For Departmental/Unit IRB Chairs

Step No. Instructions

1 From the **Manage Protocols** screen click on the title of the protocol for which you would like to request revisions.

As the department IRB Chair, you should see any Action Items that were submitted by reviewers on the left-hand menu.

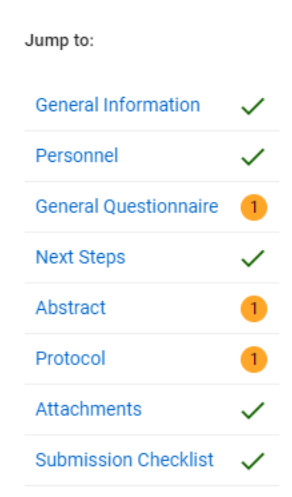

2

Clicking the name of each section with an Action Item will take you to that section. Clicking the Action Items: button in the top right corner of each section will open all Action Items that have been posted to that section.

4

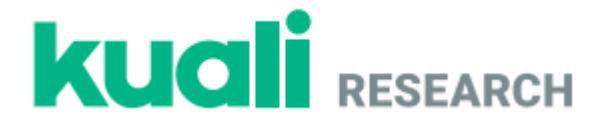

If you would like the department reviewers and/or PI to be able to see a comment, you can use the visibility settings to allow other Assigned Reviewers or Researchers to see the comment as shown below.

| Action Items                            | <ul> <li>Action Item</li> </ul> |
|-----------------------------------------|---------------------------------|
| This is an example of an Action         | 02/18/22 · 10:26AM              |
| ⊚ Visibility                            |                                 |
| Who should see this? Assigned Reviewers | Researchers Meeting             |
|                                         | Mark as resolved                |

Click **Require Revisions** and complete the following fields:

- **1. Decision Date**: Leave as current date.
- 2. Date Revisions Are Due: If applicable, assign a revision deadline for the PI.
- **3.** Comments: Type any comments you want the PI to see (Example: "Please review all Action Items and make appropriate revisions to the protocol.")

| Decision Date<br>February 23, 2022 | Date Revisions are Due |  |
|------------------------------------|------------------------|--|
| Comment                            |                        |  |
| 3.                                 |                        |  |
|                                    |                        |  |
|                                    |                        |  |
|                                    |                        |  |
|                                    |                        |  |

Click the **Send** button at the bottom of the popup window.

Creating, Reviewing, and Managing Protocols California State University, Fresno

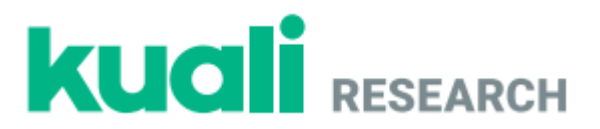